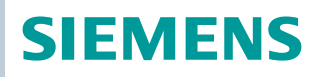

OpenAir™

# Luftklappenantriebe Modbus RTU

GEB., GIB.. Typen ohne Federrücklauf

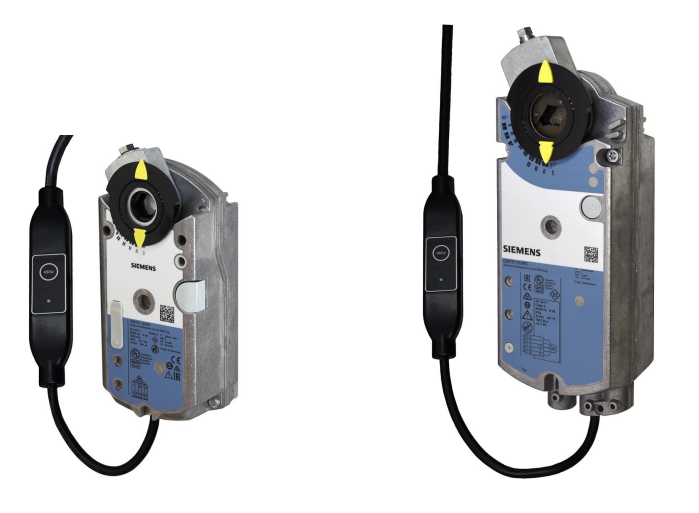

## Luftklappenantriebe 15 Nm / 35 Nm (ohne Federrücklauf) mit Modbus-Kommunikation

- GEB.. 15 Nm nominales Drehmoment
- GIB.. 35 Nm nominales Drehmoment
- Modbus RTU Kommunikation
- Betriebsspannung AC 24 V
- Für Luftaufbereitungsanlagen (AHU) und andere Lüftungsanwendungen

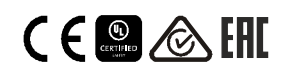

# Funktionen

| Funktion               | Beschreibung                                                                                                    |
|------------------------|----------------------------------------------------------------------------------------------------|
| Kommunikation          | Modbus RTU (RS-485), nicht galvanisch getrennt                                                                                                    |
| Funktionen             | <ul> <li>Sollwert und Istwert 0100% Klappenstellung</li> <li>Zwangssteuerung Offen / Zu / Min / Max / Stop</li> <li>Sollwertüberwachung und Backup-Modus</li> </ul> |
| Unterstützte Baudraten | 9.6, 19.2, 38.4, 57.6, 78.4, 115.2 kBaud                                                                                                    |
| Übertragungsformate    | 1-8-E-1, 1-8-N-1-, 1-8-O-1, 1-8-N-2                                                                                                    |
| Busabschluss           | 120 $\Omega$ elektronisch schaltbar                                                                                                    |

# Typenübersicht

| Produkt-Nr.  | Bestell-Nr. | Betriebs-<br>spannung | Stellsignal | Leistungsaufnahme   | Laufzeit | Handaus-<br>rastung | Stellungs-<br>rückmeldung |
|--------------|-------------|-----------------------|-------------|---------------------|----------|---------------------|---------------------------|
| GEB161.1E/MO | S55499-D298 | AC 24 V               |             | 6 VA / 5.5 W max.1) | 150 a    | Ja                  | Ja                        |
| GIB161.1E/MO | S55499-D299 | AC 24 V               |             | 8 VA / 8 W max. 1)  | 150 \$   |                     |                           |

<sup>1)</sup> max. = Antrieb dreht

## Zubehör / Ersatzteile

| GEB | Siehe Datenblatt N4697 |
|-----|------------------------|
| GIB | Siehe Datenblatt N4699 |

## **Bestellangaben (Beispiel)**

| Produkt-Nr.                  | Bestell-Nr. | Beschreibung              | Menge |  |  |  |
|------------------------------|-------------|---------------------------|-------|--|--|--|
| GEB161.1E/MO                 | S55499-D298 | Luftklappenantrieb Modbus | 1     |  |  |  |
| + Zubehör (Achsadapter usw.) |             |                           |       |  |  |  |

## Gerätekombinationen

| Produkt-Nr.                   | Bestell-Nr.        | Dokumententyp      | DokNr. |
|-------------------------------|--------------------|--------------------|--------|
| POL424.50/STD                 | S55394-C245-A100   | Datenblatt         | Q3973  |
| POL424.70/STD                 | S55394-C247-A100   | Anwendungshandbuch | P3973  |
| POL635.00/STD                 | BPZ:POL635.00/STD  | Datenblatt         | Q3230  |
|                               |                    | Anwendungshandbuch | P3903  |
| POL638.00/STD                 | BPZ: POL638.00/STD | Datenblatt         | Q3900  |
| OL638.70/STD S55396-C387-A100 | Anwendungshandbuch | P3903              |        |

| Titel                                  | Inhalt                                                                        | DokNr.       |
|----------------------------------------|-------------------------------------------------------------------------------|--------------|
| Drehantriebe ohne Notstellfunktion GEB | Detaillierte Informationen über Drehantriebe ohne Notstellfunktion (15 Nm)    | Z4621        |
| Drehantriebe ohne Notstellfunktion GIB | Detaillierte Informationen über Drehantriebe ohne<br>Notstellfunktion (35 Nm) | Z4626        |
| Climatix AHU Applikation               | Applikationsbeschreibung                                                      | A3975        |
| Montageanleitung                       | Installation von Antrieben mit externem Modbus-<br>Interface                  | A6V101006034 |

Zugehörige Dokumente wie Umweltdeklaration, CE-Deklaration etc. können unter der folgenden Internetadresse bezogen werden: <u>http://siemens.com/bt/download</u>

## Hinweise

#### Sicherheit

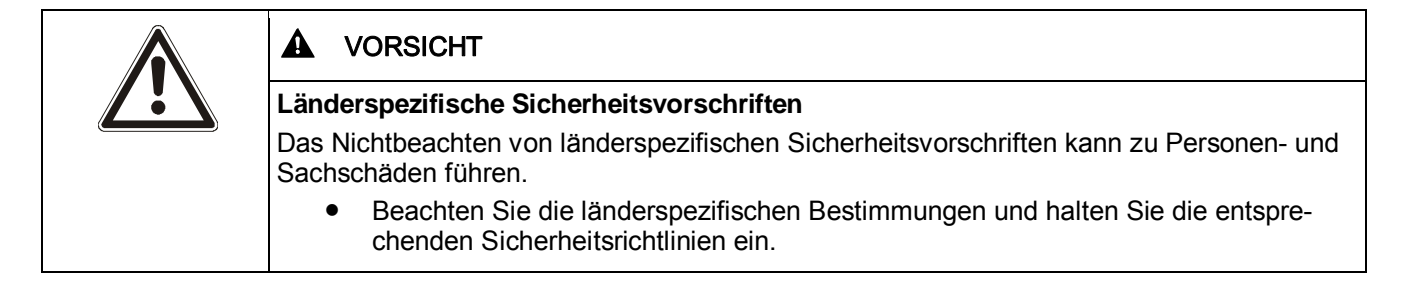

#### Montage

Hinweis: Die Antriebe dürfen nicht geöffnet werden

## **Montage-Positionen**

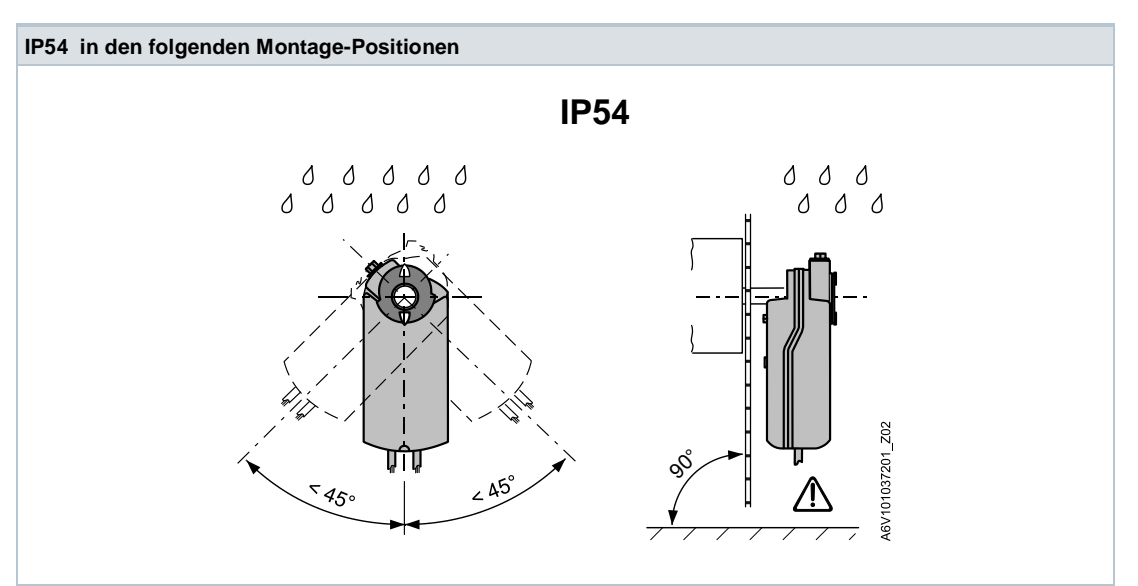

## Workflow 1

Die Geräte wurden speziell für den Einsatz der Climatix Drucktaster-Konfiguration, wie in Dokument CE1A3975<sup>1)</sup> beschrieben, entwickelt.

Die Buskonfiguration kann alternativ über das lokale HMI parametriert werden, siehe Abschnitt "Bedienoberfläche".

Prüfen Sie bei der Inbetriebnahme Folgendes:

- Buskonfiguration (Adresse, Baudrate, Übertragungsformat und optional Busabschluss). Die Modbus-Adresse 255 ermöglicht die Installation und Inbetriebnahme mehrerer Antriebe gleichzeitig ohne gegenseitige Beeinträchtigung.
- Antriebsparameter (Öffnungsrichtung, Positionsbegrenzungen, Positionsadaption etc.) können über das Modbus-Register ausgelesen werden.

<sup>1)</sup> Die Dokumente können unter http://www.siemens.com/bt/download bezogen werden

#### Workflow 2

Die Stellantriebe können über die Busverbindung konfiguriert werden, wenn die Einstellungen vor Inbetriebnahme eine Verbindung zum Modbus-Master / Programmiertool erlauben (keine Adresskonflikte und passende Baudraten- / Übertragungsformateinstellung).

- Vollständige Konfiguration über Bus: Bei eindeutiger Modbus-Adresse kann vom Modbus-Master / Programmiertool nach Aufstarten eine Verbindung hergestellt werden, indem das voreingestellte Übertragungsformat und Baudrate (oder Autobaud) verwendet werden.
- Teilweise Konfiguration über Bus: Bei nicht-eindeutiger Modbus-Adresse muss diese zuerst auf einen eindeutigen Wert gesetzt werden, entweder mit Adresseingabe über Drucktaster (vgl. S. 6) oder durch Setzen der Adresse auf 246 mit Tasterdruck
   > 5s und < 10s (vgl. S. 5). Anschließend kann vom Modbus-Master / Programmiertool nach Aufstarten eine Verbindung hergestellt werden, indem das voreingestellte Übertragungsformat und Baudrate (oder Autobaud) verwendet werden.
- Bei bestehender Verbindung können die Bus- und Antriebsparameter über den Bus auf die Zielwerte gesetzt werden. Bei Schreibzugriffen auf die Busparameter muss innerhalb 30s "1 = Laden" in Register 768 geschrieben werden, sonst werden die Änderungen verworfen.

Beispiel: Die Tabelle zeigt die Registerwerte vor und nach Änderung über Buszugriff.

| Reg. | Name               | Vor Änderung | Nach Änderung |
|------|--------------------|--------------|---------------|
| 764  | Modbus Adresse     | 246          | 12            |
| 765  | Baudrate           | 0 = auto     | 1 = 9600      |
| 766  | Übertragungsformat | 0 = 1-8-E-1  | 3 = 1-8-N-2   |
| 767  | Busabschluss       | 0 = Off      | 0 = Off       |
| 768  | BuskonfKommando    | 0 = Ready    | 1 = Load      |

## Wartung

Die Luftklappenantriebe sind wartungsfrei.

Falls Arbeiten an dem Gerät erforderlich werden, sind die elektrischen Anschlüsse zu entfernen.

#### Entsorgung

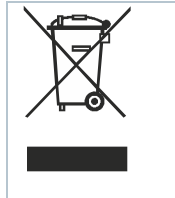

Das Gerät gilt für die Entsorgung als Elektronik-Altgerät im Sinne der Europäischen Richtlinie 2012/19/EU und darf nicht als Haushaltmüll entsorgt werden.

• Entsorgen Sie das Gerät über die dazu vorgesehenen Kanäle.

• Beachten Sie die örtliche und aktuell gültige Gesetzgebung.

Die anwendungsbezogenen technischen Daten sind ausschliesslich zusammen mit den im Kapitel "Gerätekombinationen" aufgeführten Siemens-Produkten gewährleistet. Beim Einsatz mit Fremdprodukten erlischt somit jegliche Gewährleistung durch Siemens.

## Bedienoberfläche

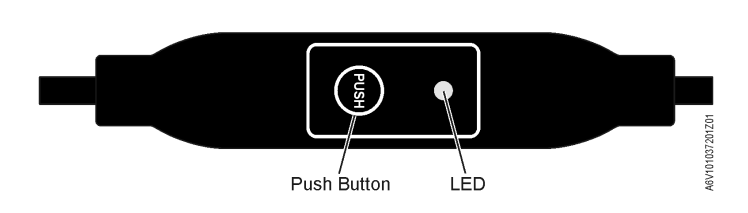

## **Drucktaster-Bedienung**

| Aktion                                                                                       | Drucktaster-Bedienung                                                          | Rückmeldung                                                                                                    |
|----------------------------------------------------------------------------------------------|--------------------------------------------------------------------------------|----------------------------------------------------------------------------------------------------|
| Aktuelle Modbus-Adresse<br>wiedergeben<br>(beginnend mit kleinster Adress-<br>Stelle)        | Tasterdruck < 1s                                                               | 1er: rot<br>10er: grün<br>100er: orange<br>Wenn der Busabschluss eingeschaltet ist<br>blinkt die LED nach der Adressanzeige<br>einmal blau<br>Beispiel: |
| Schaltet den Busabschluss<br>Ein/Aus                                                         |                                                                                | 124 = 4x rot, 2x grun, 1x orange                                                                                                    |
| Einschalten                                                                                  | 1. Taster 3x drücken                                                           | Blinken bzw. Flackern der LED stoppt<br>(termination mode)                                                                                              |
|                                                                                              | 2. Taster 1x kurz drücken                                                      | Blaue LED blinkt einmal                                                                                                    |
|                                                                                              | <ol> <li>Taster drücken bis LED rot<br/>leuchtet</li> </ol>                    | Rote LED leuchtet (Bestätigung)                                                                                                    |
|                                                                                              | 4. Taster loslassen                                                            | LED erlischt<br>Adressanzeige erfolgt<br>Nach der Adressanzeige blinkt die LED<br>einmal blau<br>Gerät geht in Normalbetrieb                            |
| Ausschalten                                                                                  | 1. Taster 3x drücken                                                           | Blinken bzw. Flackern der LED stoppt (termination mode)                                                                                                 |
|                                                                                              | <ol> <li>Taster drücken bis LED rot<br/>leuchtet</li> </ol>                    | Rote LED leuchtet (Bestätigung)                                                                                                    |
|                                                                                              | 3. Taster loslassen                                                            | Gerät geht in Normalbetrieb                                                                                                    |
| Modbus Adresse mit<br>Drucktaster eingeben                                                   | Tasterdruck > 1s und < 5s                                                      | Siehe Abschnitt "Adresse mit Drucktaster eingeben"                                                                                                    |
| Drucktaster-Adressierung<br>aktivieren<br>(bei Einsatz von Climatix <sup>™</sup><br>Reglern) | <ol> <li>Tasterdruck &gt; 5s und &lt; 10s</li> <li>Taster loslassen</li> </ol> | Rote LED leuchtet und erlischt nach 5s<br>Orangene LED leuchtet                                                                                         |
| Reset auf Werkseinstellungen                                                                 | Tasterdruck > 10s                                                              | Orangene LED blinkt                                                                                                    |

#### LED Farben und Blinkmuster

| Farbe         | Blinkmuster                                | Beschreibung                                                               |
|---------------|--------------------------------------------|----------------------------------------------------------------------------|
| Grün          | 1s an / 5s aus                             | Normalbetrieb ohne Busverkehr                                              |
|               | Flackernd                                  | Normalbetrieb mit Busverkehr                                               |
| Orange / grün | 1s orange / 1s grün                        | Gerät ist im Zwangssteuerungsbetrieb                                       |
| Orange        | 1s an / 1s aus                             | Busparameter noch nicht konfiguriert                                       |
|               | 1s an / 5s aus                             | Gerät ist im Backup Mode (Ersatzbetrieb)                                   |
| Rot           | Stetig leuchtend                           | Mechanischer Fehler, Gerät blockiert, manueller Eingriff oder Kalibrierung |
|               | 1s an / 5s aus                             | Interner Fehler                                                            |
|               | 0,1s an / 1s aus                           | Ungültige Konfiguration, z.B. Min = Max                                    |
| Blau          | Flackert einmalig nach Anzeige der Adresse | Busabschluss ist aktiv                                                     |

#### Reset des Stellantriebs mit Drucktaster

- 1. Tasterdruck >10s → LED blinkt orange
- 2. Taster während des Blinkens loslassen → LED blinkt weitere 3s
- 3. Drückt man während dieser 3s den Drucktaster, wird der Reset abgebrochen
- 4. Nach diesen 3s → LED leuchtet rot (Reset), während das Gerät wieder auf startet.

#### Adresse mit Drucktaster eingeben

#### Aktuelle Adresse anzeigen (beginnend mit kleinster Adress-Stelle)

Die Modbus-Adresse kann ohne separates Tool eingestellt werden, indem die Drucktaster-Adressierung verwendet wird.

Um die aktuelle Modbus-Adresse anzuzeigen, muss der Drucktaster <1s gedrückt werden.

| Farben                    |                                                                                                    |                                                               |  |  |  |  |
|---------------------------|----------------------------------------------------------------------------------------------------|---------------------------------------------------------------|--|--|--|--|
| 1er: rot                  | 10er: grün                                                                                                    | 100er: orange                                                 |  |  |  |  |
| Beispiel für Adresse 124: |                                                                                                    |                                                               |  |  |  |  |
| LED                       |                                                                                                    |                                                               |  |  |  |  |
| Hinweis                   | Die Eingabe und Anzeige der<br>mit der kleinsten Adress-Stell<br>Abbildung oben.<br>(Beispiel: 124 startet mit 4x ro | Stellen der Adresse beginnt<br>e (Einer-Ziffer), siehe<br>ot) |  |  |  |  |

## Neue Adresse eingeben (beginnend mit kleinster Adress-Stelle)

- Adressier-Modus aktivieren: Taster > 1s drücken, bis die LED rot leuchtet, Taster dann loslassen (bevor die LED erlischt).
- Eingabe der Stellen: Taster n-mal drücken → LED blinkt einmal je Tasterdruck als Rückmeldung.

Farben: 1er Stellen: rot / 10er Stellen: grün / 100er Stellen: orange

- 3. **Stellen speichern:** Taster drücken bis die LED in der Farbe der nachfolgenden Stellen leuchtet Taster dann loslassen,
- Adresse speichern: Taster drücken bis die LED rot leuchtet (Bestätigung) → Taster loslassen.

Eine Adresse kann jederzeit gespeichert werden, d.h. bereits nach Eingabe der 1er oder nach Eingabe der 1er und 10er.

5. Eingegebene Adresse wird 1x zur Bestätigung wiedergegeben.

**Hinweis**: Wird der Taster losgelassen, bevor die LED rot leuchtet, wird die Adresseingabe abgebrochen.

Adresse "124" einstellen:

- 1. Adressier-Modus aktivieren
- 2. Eingabe der 1er-Stellen: Taster 4 mal drücken  $\rightarrow$  LED blinkt je Tasterdruck rot
- 3. Speichern der 1er-Stellen: Taster drücken bis LED grün leuchtet Taster Ioslassen
- 4. Eingabe der 10er-Stellen: Taster 2 mal drücken → LED blinkt je Tasterdruck grün
- 5. Speichern der 10er-Stellen: Taster drücken bis LED **orange** leuchtet Taster loslassen
- Set Eingabe der 100er-Stellen: Taster 1 mal drücken → LED blinkt je Tasterdruck orange
- 7. Speichern der Adresse: Taster drücken bis LED rot leuchtet Taster loslassen
   → Adresse wird gespeichert und 1 mal zur Bestätigung wiedergegeben

## Adresse "50" einstellen:

- 1. Adressier-Modus aktivieren
- 2. 1er-Stellen überspringen: Taster drücken bis LED grün leuchtet Taster loslassen
- 3. Eingabe der 10er-Stellen: Taster 5 mal drücken → LED blinkt je Tasterdruck grün
- Speichern der Adresse (100er-Stellen überspringen): Taster drücken bis LED rot leuchtet – Taster loslassen
  - $\rightarrow$  Adresse wird gespeichert und 1 mal zur Bestätigung wiedergegeben

## Adresse "5" einstellen:

- 1. Adressier-Modus aktivieren
- Eingabe der 1er-Stellen: Taster 5 mal drücken → LED blinkt je Tasterdruck rot Speichern der Adresse: Taster drücken bis LED rot leuchtet – Taster loslassen → Adresse wird gespeichert und 1 mal zur Bestätigung wiedergegeben

| Reg.         | Name             | R/W | Einheit | Skalierung | Bereich / Auflistung                                                                  |  |
|--------------|------------------|-----|---------|------------|---------------------------------------------------------------------------------------|--|
| Prozesswerte |                  |     |         |            |                                                                                       |  |
| 1            | Sollwert         | RW  | %       | 0.01       | 0100                                                                                  |  |
| 2            | Zwangssteuerung  | RW  |         |            | 0 = Aus / 1 = Öffnen / 2 = Schliessen<br>3 = Stop / 4 = Min / 5 = Max                 |  |
| 3            | Istwert Position | R   | %       | 0.01       | 0100                                                                                  |  |
| 256          | Kommando         | RW  |         |            | 0 = Bereit / 1 = Adaption / 2 = Selbsttest<br>3 = Reinitialisieren / 4 = Remote-Reset |  |

| Parameter |                                |    |   |      |                                                                                 |
|-----------|--------------------------------|----|---|------|---------------------------------------------------------------------------------|
| 257       | Öffnungsrichtung               | RW |   |      | 0 = CW / 1 = CCW                                                                |
| 258       | Positionsadaption              | RW |   |      | 0 = Aus / 1 = Ein                                                               |
| 259       | Betriebsart                    | RW |   |      | 1 = POS                                                                         |
| 260       | MinPosition                    | RW | % | 0.01 | 0100                                                                            |
| 261       | MaxPosition                    | RW | % | 0.01 | 0100                                                                            |
| 262       | Antriebs-Laufzeit              | R  | s | 1    | 150                                                                             |
| 513       | Backup Mode<br>(Ersatzbetrieb) | RW |   |      | 0 = Backup-Position anfahren<br>1 = Letzte Position halten / 2 = Deaktiviert    |
| 514       | Backup-Position                | RW | % | 0.01 | 0100                                                                            |
| 515       | Backup-Timeout                 | RW | s | 1    | 065535                                                                          |
| 516       | Startup Setpoint               | RW | % | 0.01 | 0100                                                                            |
| 764       | Modbus Adresse                 | RW |   |      | 1247 / 255 = "nicht zugeordnet"                                                 |
| 765       | Baudrate                       | RW |   |      | 0 = auto / 1 = 9600 / 2 = 19200 3 = 38400<br>4 = 57600 / 5 = 76800 / 6 = 115200 |
| 766       | Übertragungsformat             | RW |   |      | 0 = 1-8-E-1 / 1 = 1-8-O-1 / 2 = 1-8-N-1 / 3 = 1-8-N-2                           |
| 767       | Busabschluss                   | RW |   |      | 0 = Off / 1 = On                                                                |
| 768       | BuskonfKommando                | RW |   |      | 0 = Bereit / 1 = Laden / 2 = Verwerfen                                          |
| 769       | Status                         | R  |   |      | Siehe Beschreibung unten und Basisdokumentation Z4621 / Z4626 <sup>1)</sup>     |

| Geräteinformation |                   |   |  |  |                             |
|-------------------|-------------------|---|--|--|-----------------------------|
| 1281              | Index             | R |  |  |                             |
| 1282-83           | Herstelldatum     | R |  |  |                             |
| 1284-85           | Seriennummer      | R |  |  | Z4621 / Z4626 <sup>1)</sup> |
| 1292              | Antriebstyp       | R |  |  |                             |
| 1409-16           | ASN [Zeichen 161] | R |  |  |                             |

<sup>1)</sup> Die Dokumente können unter <u>http://www.siemens.com/bt/download</u> bezogen werden

## Register 769 "Status"

| Status |                                                                                   |        |                               |
|--------|-----------------------------------------------------------------------------------|--------|-------------------------------|
| Bit 00 | 1 = Reserviert                                                                    | Bit 06 | 1 = Adaption ausgeführt       |
| Bit 01 | 1 = Backupmodus aktiv                                                             | Bit 07 | 1 = Adaption läuft            |
| Bit 02 | 1 = Reserviert                                                                    | Bit 08 | 1 = Adaptionsfehler           |
| Bit 03 | 1 = Reserviert                                                                    | Bit 09 | 1 = Selbsttest fehlgeschlagen |
| Bit 04 | 1 = Mechanischer Fehler, Gerät blockiert,<br>manueller Eingriff oder Kalibrierung | Bit 10 | 1 = Selbsttest erfolgreich    |
| Bit 05 | 1 = Lebensdauer erreicht                                                          | Bit 11 | 1 = Ungültige Konfiguration   |

## Unterstützte Funktionscodes

| Funktionscodes |                                                                                  |  |
|----------------|----------------------------------------------------------------------------------|--|
| 03 (0x03)      | Read Holding Registers                                                           |  |
| 04 (0x04)      | Read Input Registers                                                             |  |
| 06 (0x06)      | Write Single Register                                                            |  |
| 16 (0x10)      | Write Multiple registers (Begrenzung: Max. 120 Register in einem Schreibzugriff) |  |

# Technical data

| Speisung                     |                       |                                                |  |
|------------------------------|-----------------------|------------------------------------------------|--|
| Betriebsspannung             | GB161.1E/MO           | AC 24 V ± 20 % (SELV) oder                     |  |
|                              |                       | AC 24 V class 2 (US)                           |  |
| Frequenz                     |                       | 50/60 Hz                                       |  |
| Leistungsaufnahme            | bei 50 Hz             |                                                |  |
| Haltezustand                 | GEB161.1E/MO          | 1,5 W                                          |  |
|                              | GIB161.1E/MO          | 1,1 W                                          |  |
| Antrieb dreht                | GEB161.1E/MO          | 6 VA / 5,5 W                                   |  |
|                              | GIB161.1E/MO          | 8 VA / 8 W                                     |  |
| Stellantrieb                 |                       |                                                |  |
| Laufzeit f. Nenndrehwinkel   | GB161.1E/MO           | 150 s                                          |  |
| 90°                          |                       |                                                |  |
| Nenndrehmoment               | GEB                   | 15 Nm                                          |  |
|                              | GIB                   | 35 Nm                                          |  |
| Maximales Drehmoment         | GEB                   | 30 Nm                                          |  |
|                              | GIB                   | 75 Nm                                          |  |
| Nenndrehwinkel /             |                       | 90° / 95° ± 2°                                 |  |
|                              | Finstellhar über Rus  | Librzeigersign (LIZS) /                        |  |
| Breinfondung                 |                       | Gegen- Uhrzeigersinn (GUZS)                    |  |
| Kommunikation                |                       |                                                |  |
| Kommunikation                |                       | DC 405 night achuariach actuant                |  |
| Kommunikationsprotokoli      |                       | RS-485, nicht galvanisch getrennt              |  |
|                              | Anzahl Knoten         | Max. 32                                        |  |
|                              | Adressbereich         | 1247 / 255                                     |  |
|                              |                       | Werkseinst.: 255                               |  |
|                              | Übertragungsformate   | 1-8-E-1 / 1-8-O-1 / 1-8-N-1 / 1-8-N-2          |  |
|                              |                       | Werkseinst.: 1-8-E-1                           |  |
|                              | Baudraten (kBaud)     | Auto / 9,6 / 19,2 / 38,4 / 57,6 / 76,8 / 115,2 |  |
|                              |                       | Werkseinst.: Auto                              |  |
|                              | Busabschluss          | 120 $\Omega$ elektronisch schaltbar            |  |
|                              |                       | Werkseinst.: Aus                               |  |
| Anachlusakahal               |                       |                                                |  |
| Anschlusskaper               |                       |                                                |  |
| Kabellänge                   |                       | 0,9 m                                          |  |
| Speisung u.<br>Kommunikation | Adern und Querschnitt | $5 \times 0,75 \text{ mm}^2$                   |  |

| Gehäuseschutzart und Schutzklasse                                                          |                                                                                                    |                                                                                |                                                      |  |
|--------------------------------------------------------------------------------------------|----------------------------------------------------------------------------------------------------|--------------------------------------------------------------------------------|------------------------------------------------------|--|
| Schutzart                                                                                  | Schutzart nach EN 60529<br>(Montagehinweise beachten)                                                                                                    | IP54                                                                           |                                                      |  |
| Schutzklasse                                                                               | Isolationsschutzklasse nach EN 60730                                                                                                    | III                                                                            |                                                      |  |
| Umweltbedingungen                                                                          |                                                                                                    |                                                                                |                                                      |  |
| Anzuwendender Standard                                                                     |                                                                                                    | IEC 60721-3-x                                                                  |                                                      |  |
| Betrieb                                                                                    | Klimatische Bedingungen                                                                                                    | Klasse 3K5                                                                     |                                                      |  |
|                                                                                            | Montageort                                                                                                    | Innenraum                                                                      |                                                      |  |
|                                                                                            | Temperatur                                                                                                    | -3255 °C                                                                       |                                                      |  |
|                                                                                            | Feuchte (ohne Betauung)                                                                                                    | < 95 % r. F.                                                                   |                                                      |  |
| Transport                                                                                  | Klimatische Bedingungen                                                                                                    | Klasse 2K2                                                                     |                                                      |  |
|                                                                                            | Temperatur                                                                                                    | -3270 °C                                                                       |                                                      |  |
|                                                                                            | Feuchte                                                                                                    | < 95 % r. F.                                                                   |                                                      |  |
| Lagerung                                                                                   | Klimatische Bedingungen                                                                                                    | Klasse 1K3                                                                     |                                                      |  |
|                                                                                            | Temperatur                                                                                                    | -545 °C                                                                        |                                                      |  |
|                                                                                            | Feuchte                                                                                                    | < 95 % r. F.                                                                   |                                                      |  |
| Normen und Richtlinien                                                                     |                                                                                                    |                                                                                |                                                      |  |
| Produktnorm                                                                                |                                                                                                    | EN60730-x                                                                      |                                                      |  |
| Elektromagnetische Verträgl                                                                | ichkeit (Einsatzbereich)                                                                                                    | Für Wohn-, Gewerbe und                                                         |                                                      |  |
|                                                                                            |                                                                                                    | Industrieumgebung                                                              |                                                      |  |
|                                                                                            |                                                                                                    | GEB161.1E/MO                                                                   | GIB161.1E/MO                                         |  |
| EU Konformität (CE)                                                                        |                                                                                                    | A5W00004376 <sup>1)</sup>                                                      | A5W00004368 <sup>1)</sup>                            |  |
| RCM Konformität                                                                            |                                                                                                    | A5W00004377 <sup>1)</sup> A5W00004369 <sup>1)</sup>                            |                                                      |  |
| EAC Konformität                                                                            |                                                                                                    | Eurasien Konformität für alle<br>GB-Varianten                                  |                                                      |  |
| UL, cUL                                                                                    |                                                                                                    | UL 873 http://ul.com/database                                                  |                                                      |  |
| Ilmweltverträglichkeit                                                                     |                                                                                                    |                                                                                |                                                      |  |
|                                                                                            | Die Produktumweltdeklaration CE1E4621 <sup>11</sup><br>enthält Daten zur umweltverträglichen Gest<br>Konformität, stoffliche Zusammensetzung, V<br>Entsorgung) | , CE1E4626 <sup>1)</sup> und A6<br>altung und Bewertung<br>/erpackung, Umweltn | V101083254en <sup>1)</sup><br>g (RoHS-<br>utzung und |  |
| Abmessungen / Gewichte                                                                     |                                                                                                    |                                                                                |                                                      |  |
| Gewicht (ohne                                                                              | GEB                                                                                                    | 1,2 kg                                                                         |                                                      |  |
| Verpackung)                                                                                | GIB                                                                                                    | 2,2 kg                                                                         |                                                      |  |
| Abmessungen                                                                                | GEB                                                                                                    | 81 x 192 x 63 mm                                                               |                                                      |  |
|                                                                                            | GIB                                                                                                    | 100 x 300 x 67,5 mm                                                            |                                                      |  |
| Verwendbare                                                                                | GEB (rund / vierkant)                                                                                                    | 6,420,5 mm / 6,413 mm                                                          |                                                      |  |
| Klappenachsen                                                                              | GIB (rund / vierkant)                                                                                                    | 8,025,6 mm / 6,018 mm                                                          |                                                      |  |
|                                                                                            | min. Achslänge                                                                                                    | 20 mm                                                                          |                                                      |  |
| <sup>1)</sup> Die Dokumente können unter http://www.ciemens.com/bt/download.bozogon.wordon |                                                                                                    |                                                                                |                                                      |  |

Die Dokumente können unter http://www.siemens.com/bt/download bezogen werden

## Geräteschaltplan / Anschlusskabel

Die Luftklappenantriebe werden mit einem vorverdrahteten Anschlusskabel ausgeliefert. Alle damit verbundenen Geräte müssen an denselben Neutralleiter G0 angeschlossen werden.

| Ader-Code | Aderfarbe    | Klemmen-<br>Code | Bedeutung                      |
|-----------|--------------|------------------|--------------------------------|
| 1         | rot (RD)     | G                | Spannung Phase AC 24 V         |
| 2         | schwarz (BK) | G0               | Spannung Neutralleiter AC 24 V |
| 6         | violett (VT) | REF              | Referenzleitung (Modbus RTU)   |
| 8         | grau (GY)    | +                | Bus + (Modbus RTU)             |
| 9         | pink (PK)    | -                | Bus - (Modbus RTU)             |

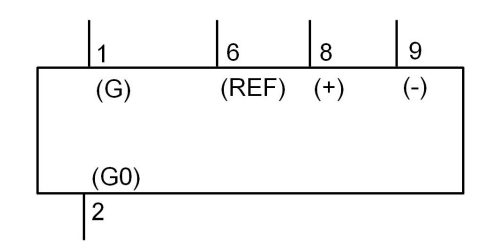

#### Hinweis

Die Betriebsspannung an den Klemmen G und G0 muss den Anforderungen für SELV oder PELV genügen.

Es sind Sicherheitstransformatoren mit doppelter Isolation nach EN 61558 zu verwenden; sie müssen für 100 % Einschaltdauer ausgelegt sein.

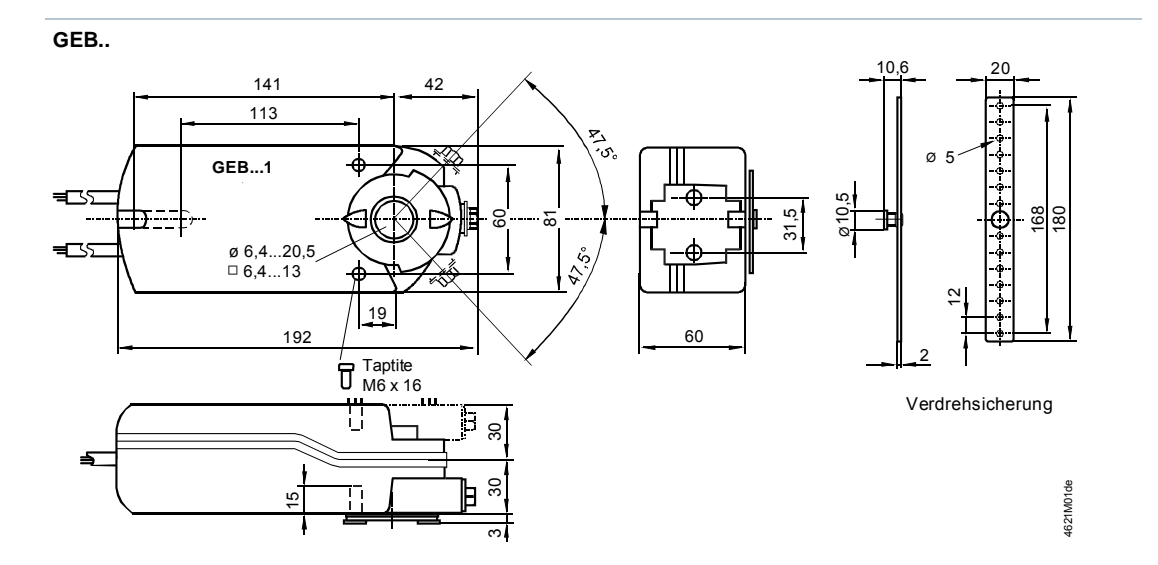

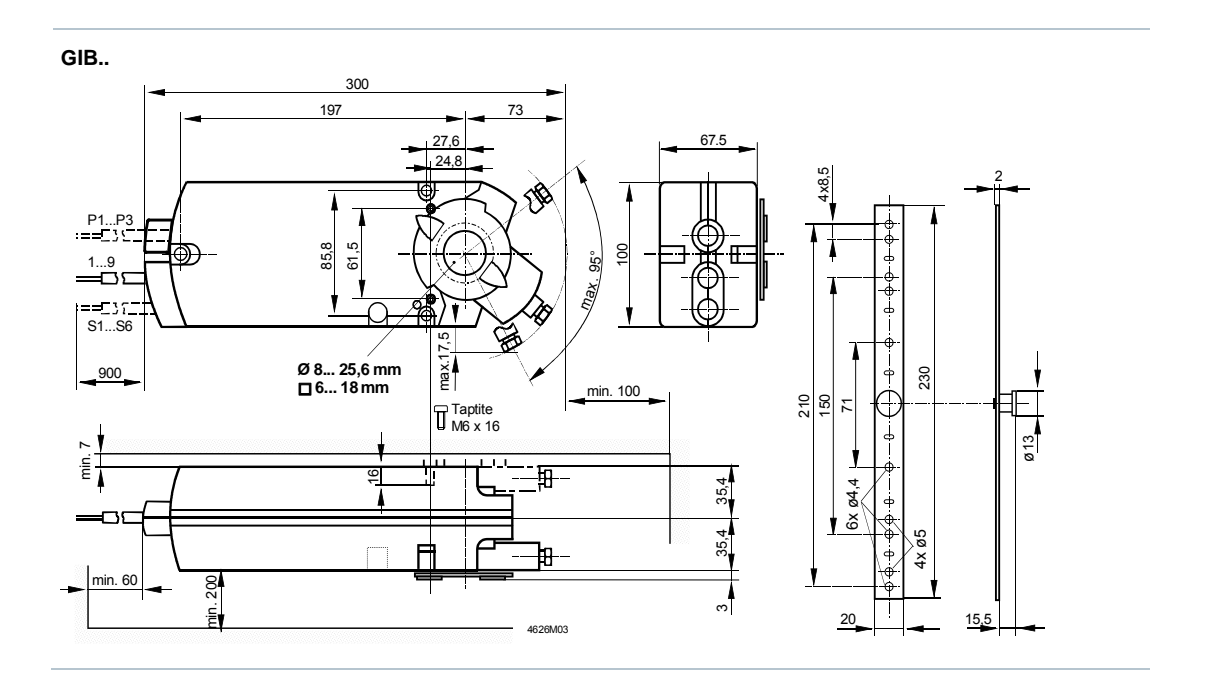

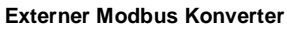

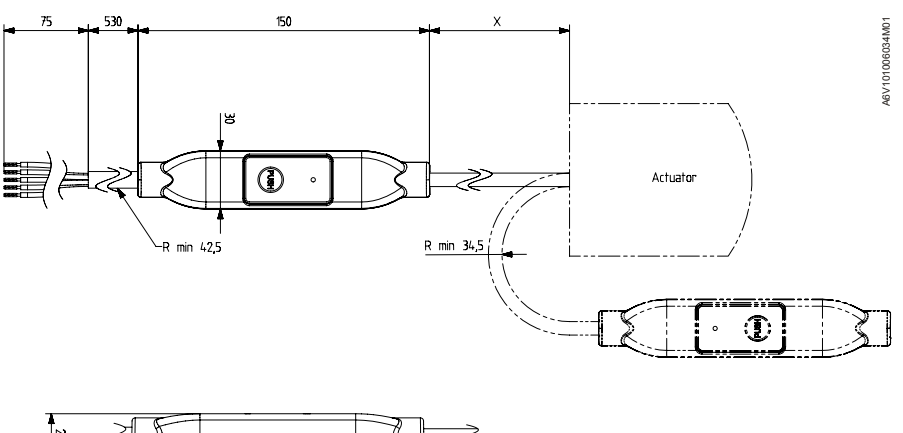

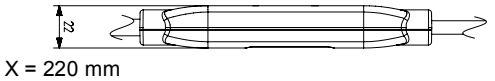

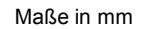

Issued by Siemens Switzerland Ltd Building Technologies Division International Headquarters Gubelstrasse 22 6301 Zug Switzerland Tel. +41 41-724 24 24 www.siemens.com/buildingtechnologies © Siemens Switzerland Ltd, 2016 Technical specifications and availability subject to change without notice.

 Dokument-ID
 A6V101037253\_de--\_a

 Ausgabe
 2017-02-17